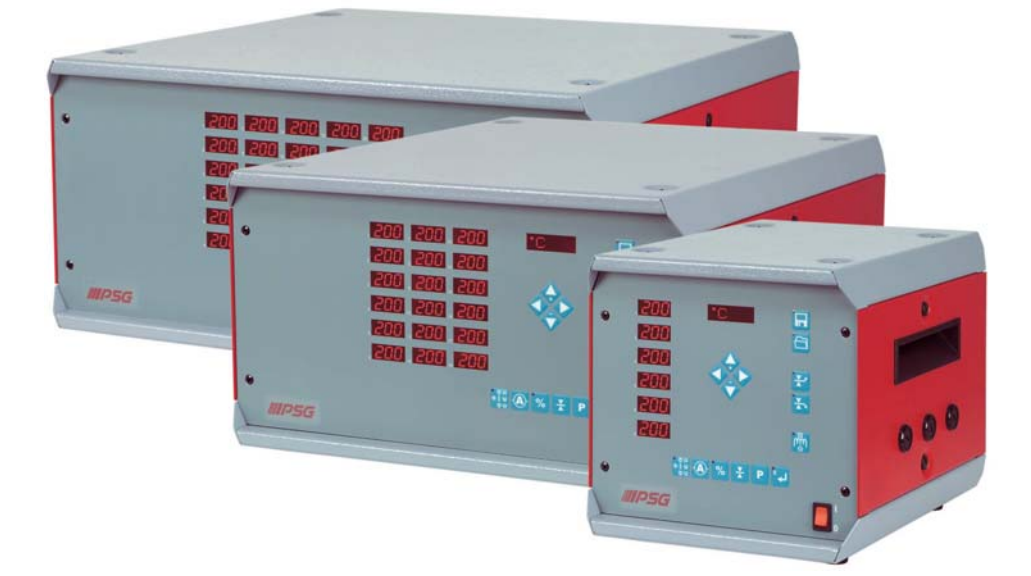

# **Hot Runner Controllers**

# Series HR & HRD

from HRD Version 911006 A HR Version 903905 A

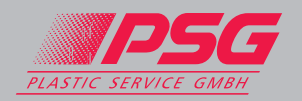

PSG Plastic Service GmbH Pirnaer Strasse 12-16 68309 Mannheim Deutschland Tel. +49 621 7162 0 Fax +49 621 7162 162 www.psg-online.de info@psg-online.de

**CE** Rev. 2.00.06 03/2010

## TABLE OF CONTENTS

| Brief instructions HR/HRD                                                              | 3                     |
|----------------------------------------------------------------------------------------|-----------------------|
| Overview HR/HRD                                                                        | 4                     |
| General information                                                                    | 4                     |
| General information                                                                    | 5                     |
| Safety information                                                                     | 6                     |
| Operation                                                                              | 7                     |
| Basic operating information                                                            | 7                     |
| Input variants                                                                         | 7                     |
| Explanation of the symbols for operating examples                                      | 7                     |
| Direct selection of the most important functions via function keys                     | 8                     |
| The zone displays - Status and error messages                                          | 9                     |
| Target value input                                                                     | 10                    |
| Individual input                                                                       | 10                    |
| Group-block input                                                                      | 10                    |
| Block input target value input all zones at once "Block"                               | 11                    |
| Selection mode                                                                         | 11                    |
| Input process at a glance                                                              | 13                    |
| Functions                                                                              | 14                    |
| Release heating system                                                                 | 14                    |
| Manual<br>Automatically after switching on                                             | 14<br>14              |
| Switch off the heating outputs                                                         | 15                    |
| Switching between the actual value and control difference displays                     | 15                    |
| Connecting diagnosis (only for the HR-D series)                                        | 15                    |
| Alarm acknowledgement                                                                  | 15                    |
| Monitoring heating currents                                                            | <b>15</b><br>16       |
| Automatic current acceptance                                                           | 16                    |
| Manual input of the target current value<br>I– Acknowledge the alarm                   | 16<br>16              |
| Leakage current display (only for the HR-D series)<br>Complete leakage current display | <b>17</b><br>17<br>17 |
| Status display                                                                         | 18                    |
| Process control function                                                               | 19                    |
| Activation of the process control function                                             | 19                    |
| Accepting new process parameters                                                       | 19                    |
| Mold Check Function (only for the HR-D series)                                         | 21                    |
| <b>Regulation mode</b><br>Regulation mode – operation via the function key             | <b>22</b><br>22       |
| Recipe – function                                                                      | 24                    |
| Save recipe                                                                            | 24 24                 |
| Delete recipe                                                                          | 24                    |
|                                                                                        | 24                    |

| Standby                                                                                                | 24                    |
|----------------------------------------------------------------------------------------------------|-----------------------|
| Boost                                                                                                  | 25                    |
| Acknowledge alarm                                                                                      | 25                    |
| Load shedding                                                                                          | 26                    |
| <i>Pilot zone operating mode</i><br>Select pilot zone<br>Regulation ratio amplification for pilot zone | <b>26</b><br>26<br>27 |
| Input function code                                                                                    | 28                    |
| A table of all important function codes                                                                | 28                    |
| Parameter level                                                                                        | 29                    |
| List of the parameters summarised below the Parameter key.                                             | 29                    |
| Function descriptions HR/HRD                                                                           | 31                    |
| Start-up mode                                                                                          | 31                    |
| Start-up mode with Boost function                                                                      | 31                    |
| Automatic ramp functions                                                                               | 32                    |
| Monitoring the heating current                                                                         | 32                    |
| Diagnosis function "Allocation of the sensors / heating system"                                        | 32                    |
| Self-diagnosis                                                                                         | 34                    |
| Diagnosis sequence after switching on                                                                  | 34                    |
| Version History                                                                                        | 35                    |
|                                                                                                    |                       |

# **Brief instructions HR/HRD**

# Power supply ON/OFF - press the main switch on the reverse of unit and the ON-switch on the front of the casing

| Temperature reduction                              |                                                                                                    |
|----------------------------------------------------|----------------------------------------------------------------------------------------------------|
| Temperature increase                               |                                                                                                    |
| Release heating system                             | im EIN? im confirm                                                                                                    |
| Switch between ACTUAL value<br>/difference display | or O                                                                                                    |
| Target value input                                 |                                                                                                    |
| Single                                             | Select zone Enter value confirm                                                                                                    |
| Group                                              | Select first zone confirm Select last zone                                                                                               |
| Selection<br>to one value                          | Select zone confirm Select next zone etc. Enter value confirm                                                                            |
| Selection<br>by one value                          | Select zone confirm Select next zone etc. Enter value confirm                                                                            |
| Block<br>to one value                              | Enter value confirm                                                                                                    |
| Block<br>by one value                              | Enter value confirm                                                                                                    |
| Current acceptance                                 | Current                                                                                                    |
| Regulation mode                                    |                                                                                                    |
| Regulation ratio input                             | Select parameter Select zone Change Comm                                                                                                 |
| Pilot zone                                         | Select parameter Select the zone that is to be guided No. of the pilot zone confirm                                                      |
| Save recipe                                        | R1 R8   Select recipe number confirm                                                                                                    |
| Load recipe                                        | Select recipe Only recipe numbers under which recipes have been saved will be shown. The recipe marked with * is the last loaded recipe. |

# **Overview HR/HRD**

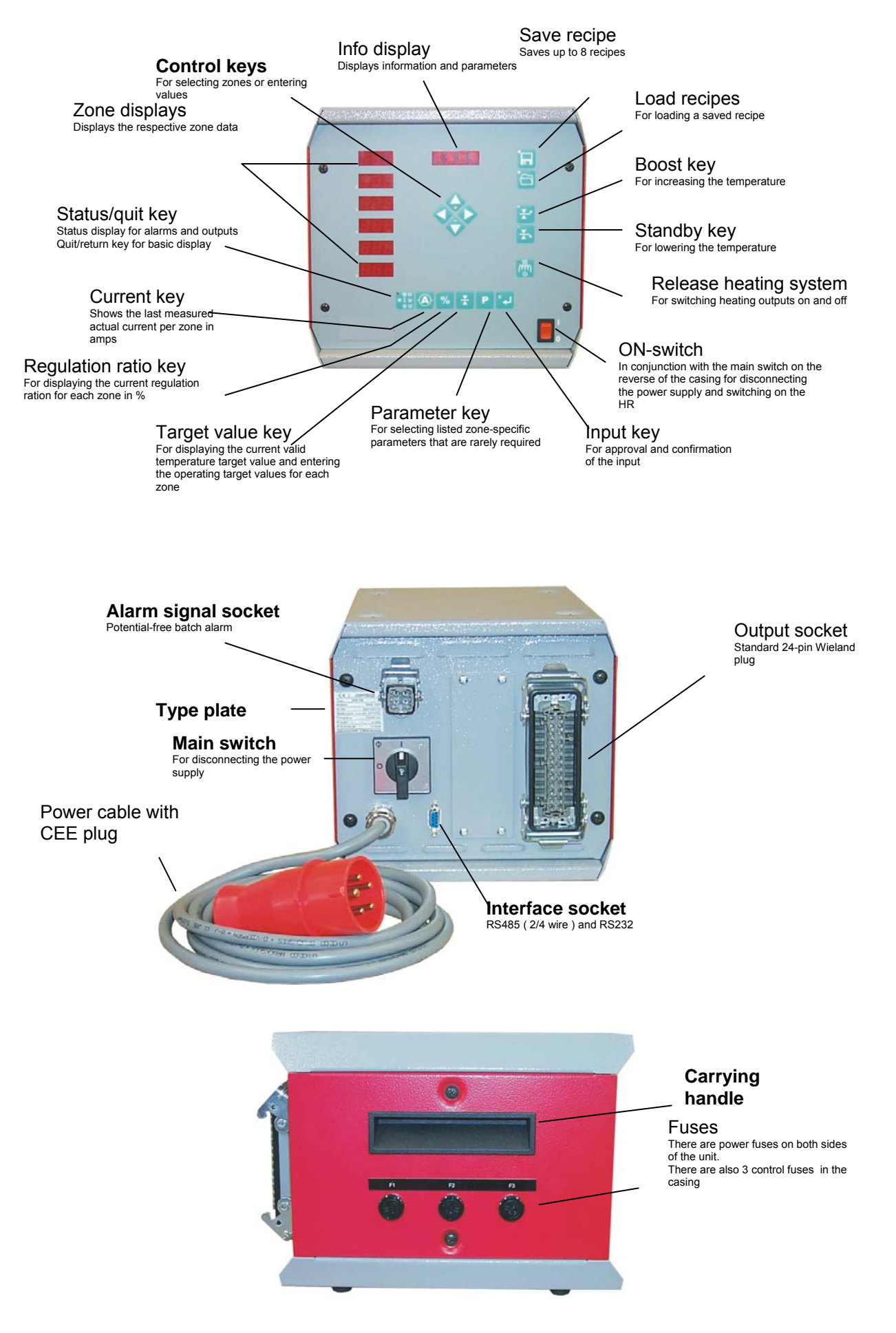

# **General information**

Congratulations on your purchase of a HR/HRD temperature control cabinet! To ensure that you can operate your unit easily, please read the following pages which explain how the unit works.

The HR/HRD control cabinets have all the function and equipment features listed below

- Temperature control cabinet based on a microprocessor temperature controller with multi-channel equipment
- **x** Uniform operation of up to 30 zones
- \* Modern adaptive, self-optimising control process MAControl
- Monitoring of heating current
- \* Monitoring functions for sensors, temperature tolerance values and currents
- Connecting diagnosis (check the wires, only for HR-D series)
- Zone diagnosis function (only for HR-D series)
- Measurement of leakage current (only for HR-D series)
- Start-up function for gentle heating-up during commissioning
- \* Start-up function with Boost / Choke function for rapid through-heating of the tool
- \* Automatic temperature ramp for even heating-up of the tool
- Regulation mode in case of sensor failure with automatic acceptance of the last issued and calculated regulation ratio
- \* Pilot mode: Allocation of a pilot zone in case of sensor failure
- 2nd target value (standby mode and 3rd target value (Boost / Choke function)
- \* Recipe function for storage of up to 8 recipes
- Automatic load-breaking when maximum target value is exceeded and/or when current is identified although no heating system is triggered

## **Delivery scope**

In addition to the control cabinet, the delivery scope also comprises

- **\*** the operating instructions
- \* the pin assignment plan.

## Delivery

The control cabinet is delivered completely mounted in a padded impact-resistant carton. Normally, this provides adequate protection for the unit.

If external damage is evident before the carton is opened, the unit should be examined for damage. **Do not switch on the control cabinet** to check for damage; contact the supplier immediately!

## Storage

If the control cabinet is not commissioned immediately, it should be stored where it is protected against dirt and damp. The permissible temperature range is -10...60°C.

Reservation of the right to make amendments

These instructions comply with the latest information; they are complete and accurate. However, technical further development may involve modifications to the unit or the software which are not taken into consideration in these operating instructions.

For this reason, we will not assume liability for malfunctions or failures and any incurred damage in these cases.

These operating instructions are updated after every technical modification. The version number of the operating instructions is changed every time amendments are made to the operating instructions. The version number is entered on the covering sheet of these operating instructions. If you do not have the latest version, we will be happy to send you a copy.

# Safety information

CE- symbol on the control cabinet

The control cabinets bear the CE symbol, i.e. it satisfies the requirements of the EU Directive 89/336/EWG (Electro-magnetic compatibility) and the standards listed therein as well as the Directive 73/23/EWG (low-voltage guidelines) The control cabinets of the series **HR/HRD** are designed for use in industrial environments and

satisfy the following requirements

| Resistance to jamming EN | 50081/1<br>50082/2 |
|--------------------------|--------------------|
| Electrical safety for DI | N EN 61010         |

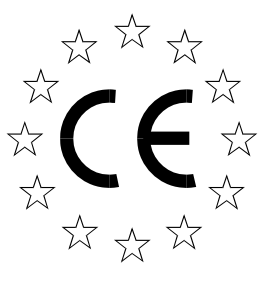

#### Type plate

and

A type plate is attached to the reverse of the control cabinet. In addition to the exact type designation, this type plate also bears the article, the serial number and the performance features.

To enable us to answer all your questions quickly, please always state the type designation, article and production number.

#### **Caution** !

Before commissioning and operating the control cabinet, **you must read these operating instructions carefully**. The **unit may only be commissioned** by authorised personnel.

The **connection between the HR/HRD and the tool** may only be made using designated fully functional connection cables that comply with the safety standard.

The **power supply** and the **maximum output values** must comply with the information stated on the type plate and may not be exceeded.

The HR/HRD may not be used in explosive environments.

The HR/HRD is not protected against splash-water.

Only give the HR/HRD to third parties together with the operating instructions.

The ON/OFF switch on the front side of the unit does not completely cut off the power supply!

Before opening the casing of the HR/HRD, the power supply needs to be disconnected.

Always send the HR/HRD to the manufacturer in case of malfunctions.

Non-compliance with these safety measures and the respective information can result in the failure of the operating and display unit of the controller and/or the system. The resulting damage is not covered by the manufacturer's warranty terms.

# Operation

## **Basic operating information**

The operating philosophy focuses on facilitating easy, comprehensible and self-explanatory operation of the unit.

#### All functions are operated in line with 5 basic operating steps: - Select function/configuration parameter

- Select zones
  - 3 different zone selection options are available:
  - ★ the individual zone
  - several selected zones (selection mode)
  - group selection of zones that are located one after another (group selection)
  - selection of all zones (block mode)

## Approval of the input

If several zones are selected (selection mode or block mode), these can be changed absolutely to the same value or changed by the same value.

- Perform change
- Acknowledge change / quit or continue input

## Input variants

Easy input options are available in the operating and display unit. The operating examples show how these can be used based on changes to target values. Of course, the sequence of keys that need to be pressed to change the target values also apply to all other configuration parameters. The following three input **variants** are available:

## Variant 1 : Single input

Only the value of one individual zone is changed.

## Variant 2 : Input in the block-group mode

The values of all zones or a group are changed at the same time. In addition, it is also possible to define whether the value should be changed **by one value** or **to one value**.

## Variant 3 : Input in the selection mode

The values of **selected zones** are changed at the same time. In addition, it is also possible to define whether the value should be changed **by one value** or **to one value**.

## Explanation of the symbols for operating examples

The following applies to the operating examples.

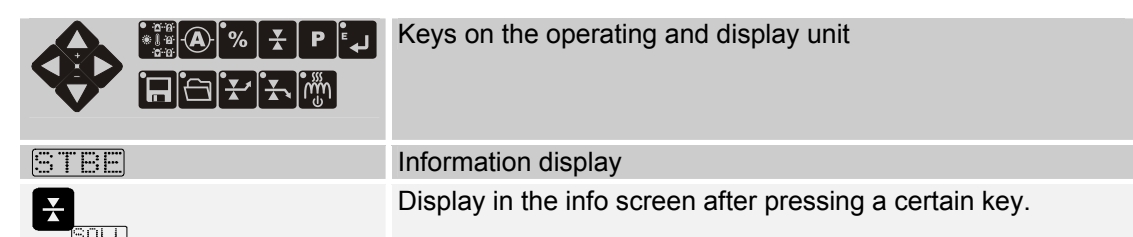

## Direct selection of the most important functions via function keys

There are separate function keys available for target values, currents, regulation ratios, release of heating system, save recipe/load recipe and increase/lower target value.

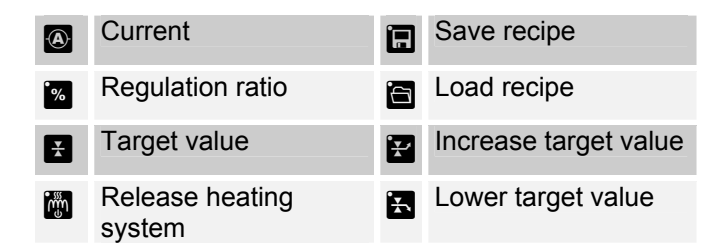

Combined functions have been based on day-to-day language to simplify operation of the unit.

For example, the target values for the currents are displayed using the keys: ⓐ and 善 (current + target value) or the regulation ratio is displayed via the keys ⓐ and 善 ( regulation ratio + target value )

# The zone displays - Status and error messages

In addition to the actual temperature values and/or function values, further information may appear in the zone displays relating to the status of the control zone and/or control unit. These may just be information messages or they may be error messages. All message texts are listed in the following table. In case of error messages, a note is also issued indicating how the error can be rectified.

| Display    | Meaning                                                                              | Rectification of the error in case of an error message                                                                                                    |
|------------|--------------------------------------------------------------------------------------|----------------------------------------------------------------------------------------------------|
| 566        | Regulation mode                                                                      |                                                                                                    |
| FSE        | Zone in pilot regulation                                                             |                                                                                                    |
| ЯFЬ        | Start-up mode active                                                                 |                                                                                                    |
| 16         | Identification active                                                                |                                                                                                    |
| FЬ         | Sensor failure                                                                       | Sensors defective.<br>In order to be able to keep operating the zones in the<br>regular mode, the sensors need to be exchanged<br>immediately; otherwise the zones in the Regulation mode<br>or in the pilot regulation zone will switch and continue<br>working with defective sensors.                                                                                                    |
| FP         | Sensor reverse voltage                                                               | Sensor connections are confused.<br>Swap over the two sensor wires + and – of the<br>corresponding zones.                                                                                                    |
| FUS        | Fuse alarm only for HRD                                                              | Wiring error. The error is saved and needs to be acknowledged.                                                                                                    |
| Err        | Data error in channel data                                                           | Change to the parameter level and change a value, then acknowledge the change. The error message will then disappear. Alternatively, enter code number 950.                                                                                                    |
| <i>₽</i> ∟ | Maximum temperature / upper<br>measuring range limit<br>exceeded                     | The actual value of the zones has exceeded the measuring<br>range limit or the maximum temperature (500°C). The<br>heating output for the corresponding zone is switch off.<br>The error is saved and needs to be acknowledged.<br>If the error comes before the error message I-, the power<br>unit may be defective. Please exchange.<br>Likewise, errors in the sensors are possible. Please<br>observe the actual value.<br>Please contact the supplier for a quick remedy. |
| ¦F         | Error message "No heating<br>current is measured" during<br>the identification phase | The controller switches off the zones and checks in cycles<br>whether a heating current can be measured or not.<br>Reason for error: Fuse failure, heater failure or the<br>connection cable to the heater is defective.                                                                                                    |
| 569        | Temperature reduction /<br>Standby active                                            |                                                                                                    |
| 65E        | Temperature increase / Boost active                                                  |                                                                                                    |
| d; R       | Diagnosis function active                                                            |                                                                                                    |
| 8r         | Automatic ramp active                                                                |                                                                                                    |
| Яг.        | Automatic ramp active, zone is currently the slowest zone                            |                                                                                                    |
| 1 -        | Alarm "Current alarm when heating system is off " active                             | Heating current is measured although no control is<br>triggered. The heating output for the corresponding zone is<br>switched off. Check the power unit and exchange. The<br>error is saved and needs to be acknowledged.                                                                                                    |

# Target value input

After the target value key E has been called up, the "active" target value is shown! In addition to the operating target value, this may also be the start-up target value (100°C), reduction (Standby) or increased target value (Boost). The information stating which of the target values this is shown in the basic level in

the zone displays. The system only switches to the operating target value after the input key 🔽 is pressed.

## Individual input

Individual target value input for each zone

| ¥ SOLL                                         | Press the target value key; the zone displays show the current target values. The display of the currently selected zone flashes quickly. | This may be the Start-<br>up, Standby, Boost or<br>operating target value.              |
|------------------------------------------------|----------------------------------------------------------------------------------------------------|-----------------------------------------------------------------------------------------|
| $\Diamond \Diamond \Diamond \Diamond \Diamond$ | Select the required zone via the four arrow keys (cursor-control).                                                                        |                                                                                         |
| E .                                            | Approve input for selected zone. The display of the currently selected zone flashes slowly.                                               | The green lamp on the key shines.                                                       |
| <b>\$ \$</b>                                   | Select the required value using the arrow keys.                                                                                           | Change the value<br>quickly<br>♦ plus ♦ to increase<br>♦ plus ♦ to reduce               |
| $\diamond \diamond$                            | If required, select next zone.                                                                                                    |                                                                                         |
|                                                | Confirm entry and quit.                                                                                                    | The entered value is stored.                                                            |
|                                                | Return to basic screen ( ACTUAL value display ).                                                                                          | The system<br>automatically returns to<br>the basic screen after<br>approx. 180 seconds |

## **Group-block input**

Group target value input for several connected zones "a group"

| - <b>by</b> one, or <b>to</b> a                | same value –                                                                                                    |                                                                            |
|------------------------------------------------|----------------------------------------------------------------------------------------------------|----------------------------------------------------------------------------|
|                                                | Press the target value key; the zone displays show the current target values. The display of the currently selected zone flashes quickly. | This may be the Start-<br>up, Standby, Boost or<br>operating target value. |
| $\Diamond \Diamond \Diamond \Diamond \Diamond$ | Select the first zone of the group using the four arrow keys (cursor control).                                                            |                                                                            |
| X                                              | Acknowledge selected zone                                                                                                    |                                                                            |
| $\Diamond \Diamond \Diamond \Diamond \Diamond$ | Select the last zone of the group using the four arrow keys (cursor control).                                                             |                                                                            |
|                                                | Input selection by one value.                                                                                                    |                                                                            |
| 4 seconds                                      | Press the input key for 4 seconds, input is approved for the group.                                                                       | The green lamp on the key shines and all zones flash.                      |
|                                                | Input selection <u>to the same value.</u>                                                                                                 |                                                                            |
| Ĩ <sub>╋</sub>                                 | Press the input key twice quickly; input for the group is approved.                                                                       | The green lamp on the<br>key shines and all<br>zones flash.                |
| <b>\$ \$</b>                                   | Select required value.<br>All zones are set to the same value<br>or changed by one value.                                                 | Change the value<br>quickly<br>♦ plus ♦ to increase<br>♦ plus ♦ to reduce  |
| E ↓                                            | Confirm entry and quit.                                                                                                    | The entered value is stored.                                               |
|                                                | Return to basic screen ( actual value display ).                                                                                          | The system                                                                 |
|                                                |                                                                                                    |                                                                            |

|                                     |                                                                                                    | automatically returns to<br>the basic screen after<br>approx. 180 seconds.             |
|-------------------------------------|----------------------------------------------------------------------------------------------------|----------------------------------------------------------------------------------------|
| Block input ta<br>- by one, or to a | arget value input all zones at once "Block"<br>same value –                                                                                         |                                                                                        |
| ¥ SOLL                              | Press target value key; the current target values are<br>shown in the zone displays. The display of the currently<br>selected zone flashes quickly. | This may be the Start-<br>up, Standby, Boost or<br>operating target value.             |
|                                     | Input selection by one value.                                                                                                    |                                                                                        |
| 4 seconds                           | Press the input key for 4 seconds, input is approved for all values.                                                                                | The green lamp on the key shines and all zones flash.                                  |
|                                     | Input selection to the same value.                                                                                                    |                                                                                        |
|                                     | Press the input key twice quickly; input for all zones is approved.                                                                                 | The green lamp on the key shines and all zones flash.                                  |
| <b>\$ \$</b>                        | Select required value.<br>All zones are set to the same value<br>or changed by one value.                                                           | Change the value<br>quickly<br>♦ plus ♦ to increase<br>♦ plus ♦ to reduce              |
| E J                                 | Confirm entry and quit.                                                                                                    | The entered value is stored.                                                           |
|                                     | Return to basic screen ( actual value display ).                                                                                                    | The system<br>automatically returns to<br>the basic screen after<br>approx 180 seconds |

## **Selection mode**

## Target value input for selected zones by/to one value

| ¥ SOLL                                         | Press target value key; the current target values are<br>shown in the zone displays. The display of the currently<br>selected zone flashes quickly. | This may be the Start-<br>up, Standby, Boost or<br>operating target value. |
|------------------------------------------------|----------------------------------------------------------------------------------------------------|----------------------------------------------------------------------------|
| $\diamond \diamond \diamond \diamond \diamond$ | Select the first zone using the four arrow keys (cursor control).                                                                                   |                                                                            |
| X                                              | Acknowledge selected zone                                                                                                    |                                                                            |
|                                                | Select the next zone using the four arrow keys (cursor control).                                                                                    |                                                                            |
| X                                              | Acknowledge selected zone                                                                                                    |                                                                            |
| Repeat sel                                     | ection until all required zones are selected.                                                                                                    |                                                                            |

# Input selection by one value.

| Press the input key for 4 seconds, input is approved for all selected zones. | The green lamp on the key shines and all zones flash. |
|------------------------------------------------------------------------------|-------------------------------------------------------|
|------------------------------------------------------------------------------|-------------------------------------------------------|

## Input selection to the same value.

| ل <b>ہ</b> | <b>I</b>  | Press the input key twice quickly; input for all selected zones is approved. | The green lamp on the key shines and all zones flash.                     |
|------------|-----------|------------------------------------------------------------------------------|---------------------------------------------------------------------------|
|            |           |                                                                              |                                                                           |
| <b>\$</b>  | <b>\$</b> | Select required value.<br>All zones are set to the same value.               | Change the value<br>quickly<br>♦ plus ♦ to increase<br>♦ plus ♦ to reduce |

| Ē                     |      |
|-----------------------|------|
| • @ R<br>• . 0<br>0 0 | • () |

## Confirm entry and quit.

Return to basic screen (ACTUAL value display).

The entered value is stored. The system automatically returns to the basic screen after approx. 180 seconds.

# Input process at a glance

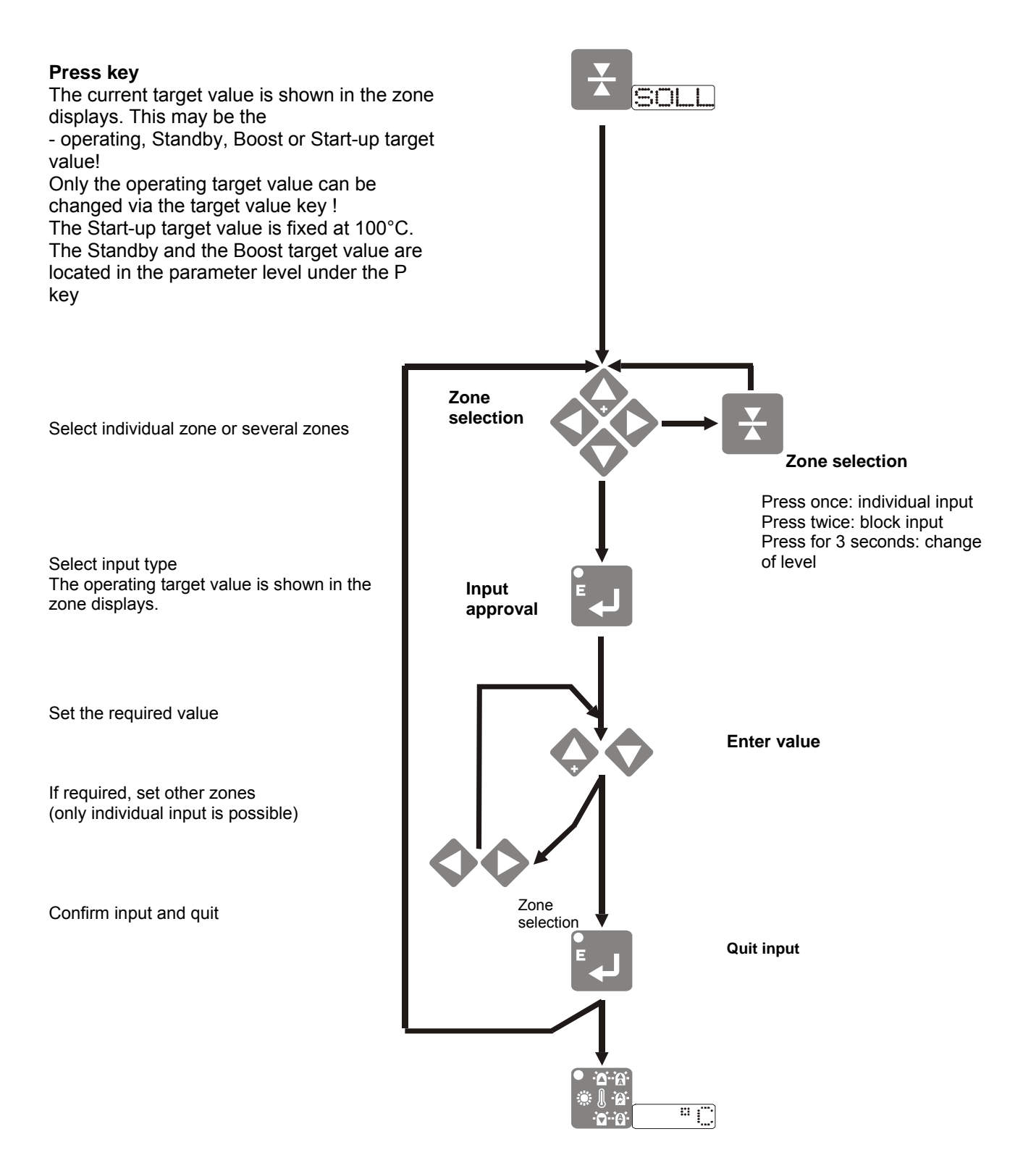

# Functions

## **Release heating system**

All heating outputs are switched to passive (OFF) or active (ON) via the function key "Release heating system". When switched off, the heating outputs are not triggered. All operating functions are still possible however they are not regulated to the target values.

2 function variants can be selected during the "Release heating system" process.

- Manual function (delivery status)
- Automatic function after switching on switches the heating outputs to active (ON) after a set time period.

## Manual

In the standard delivery setting, the heating outputs are at "OFF" passive when the control cabinet is switched on. Note: ALS is shown in the information display.

### Switch the heating outputs ON/OFF

| EIN? | Press the 'Release heating system' key. | For safety reasons, the<br>user is asked again in<br>the information<br>display EIN?, 'Do you<br>really want to release<br>the heating systems?' |
|------|-----------------------------------------|----------------------------------------------------------------------------------------------------|
|      | Release the heating outputs             |                                                                                                    |

## Automatically after switching on

So that the heating outputs are automatically released after the control cabinet is switched on, a time must

be set in seconds 1-60sec under the parameter  $H \rightarrow FF$  in the parameter level **P**. If the control cabinet is switched on after this, the user has the opportunity to switch the heating outputs to "OFF" passive during the set time. After this time, the heating outputs are automatically set to "ON" active.

## Time specification for the automatic "Release heating system"

| ₽        | Press the parameter function key.                                                                                                    | The last selected<br>parameter is shown in<br>the information display<br>e.g. STGR of the<br>regulation ratio.           |
|----------|----------------------------------------------------------------------------------------------------|----------------------------------------------------------------------------------------------------|
| ₽₽₽₩₩₩₩₩ | Keep pressing the parameter function key until the parameter $H \rightarrow FF$ 'Release heating system' appears in the information display. | The value for the selected parameter 0-<br>60secs is shown in the zone displays.                                         |
| له       | Approve input.                                                                                                    | The green lamp on the key shines and all zones flash.                                                                    |
| ♦ ♦      | Enter the value using the arrow keys.                                                                                                    | Number from 000 to<br>060secs                                                                                            |
|          | Confirm entry and quit.                                                                                                    | The automatic release<br>of the heating system<br>function was activated<br>by entering a value<br>greater than 000secs. |
|          | Return to basic screen (actual value display).                                                                                               | The system<br>automatically returns to<br>the basic screen after<br>approx. 180 seconds.                                 |

## Switch off the heating outputs

|        | 5 1                                                        |                                                                                                    |
|--------|------------------------------------------------------------|----------------------------------------------------------------------------------------------------|
| AUS?   | After switching off, the countdown of the set time starts. | During the countdown,<br>there is a possibility of<br>switching the heating<br>outputs to "OFF"<br>passive. |
| )<br>H | Heating outputs are switched off.                          |                                                                                                    |

## Switching between the actual value and control difference displays

In the zone displays, only the actual value can be shown in the basic level. However to see a quick overview, it is possible to switch to a display showing the control difference between the target value and actual value  $\pm 100^{\circ}$ C, instead of the actual value display.

| or 🔷 | Switch-over to the difference display | ±100°C of the target value |
|------|---------------------------------------|----------------------------|
|      |                                       |                            |

## Connecting diagnosis (only for the HR-D series)

The connecting diagnosis in the HR-D series checks the wiring of the heating connections for short circuits for every control zone. The diagnosis is only performed once before the heating output is switched on for the first time, e.g. control cabinet reset. This means it is also physically possible to recognise sensors connected to the heating system connections. If one error is recognised, the heating output is immediately switched off. An alarm display Full (fuse alarm) is issued in the zone and an alarm message appears. The heating output is switched off for this zone. After the error has been rectified, the heating output first needs to be acknowledged before it can be released again.

## Alarm acknowledgement

|   | Press the status key; the current zone status is shown in the zone display. | The status of the zones is shown.                                                       |
|---|-----------------------------------------------------------------------------|-----------------------------------------------------------------------------------------|
| ۲ | The alarm is acknowledged with the input/enter key.                         | The heating output is released. No alarm messages appear any more.                      |
|   | Return to basic screen ( actual value display ).                            | The system<br>automatically returns to<br>the basic screen after<br>approx. 180 seconds |

## Monitoring heating currents

The heating current monitoring function monitors the heating outputs in relation to a target current value that needs to be set. If it is recognised that a current lies outside the target current alarm range (20%) when the heating outputs are **switched on**, an alarm is signalised. If a current is measured when the heating system is **switched off**, the heating output of the zone is switched off immediately. An error message for current when the heating system is shown in the respective zone. After the error has been rectified,

the alarm message needs to be acknowledged to release the heating output.

When the target current is at 0.0A, this means that the current monitoring is passive "OFF". The smallest current value that is recorded is 0.2A. The current tolerance is set ex-works at 20%.

ACTUAL current value

| AIST              | Press the current function key; the actual current value is shown in the zone displays. | Display value<br>00.0 – 99.9A |
|-------------------|-----------------------------------------------------------------------------------------|-------------------------------|
| Target current va | lue                                                                                     |                               |
| AIST              | Press the current function key; the actual current value is shown in the zone displays. | Display value<br>00.0 – 99.9A |

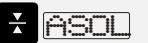

## Target current specification

The target current value can be entered

- \* automatically (by using the actual current value) or
- **\*** manually in the parameter **ASOL**.

#### Automatic current acceptance

In this method, the actual current values that are determined during measuring are saved as the target current values. The heating outputs need to be set as released!

| AIST | Press the current function key; the actual current values are shown in the zone displays.                                              |                                                                                         |
|------|----------------------------------------------------------------------------------------------------|-----------------------------------------------------------------------------------------|
|      | All zones are switched on briefly one after each other; the measured actual current is then saved automatically as the target current. | AIST is shown again after the target value has been saved.                              |
|      | Return to basic screen ( actual value display ).                                                                                       | The system<br>automatically returns to<br>the basic screen after<br>approx. 180 seconds |

## Manual input of the target current value

| AIST                                                                      | Press the current function key; the actual current values are shown in the zone displays. |                                                                                 |
|---------------------------------------------------------------------------|-------------------------------------------------------------------------------------------|---------------------------------------------------------------------------------|
| ¥ ASOL                                                                    | The saved target current value is shown.                                                  |                                                                                 |
| $\Diamond \Diamond \Diamond \Diamond \Diamond$                            | Select required zone using the four arrow keys (cursor control).                          |                                                                                 |
| X                                                                         | Acknowledge selected zone                                                                 |                                                                                 |
|                                                                           | Approve input.                                                                            | The green lamp on<br>the key shines and all<br>zones flash.                     |
| <b>\$</b>                                                                 | Select required value.                                                                    | Change the value<br>quickly<br>♦ plus ♦ to increase<br>♦ plus ♦ to reduce       |
| $\begin{array}{c} \diamond & \diamond \\ \diamond & \diamond \end{array}$ | If necessary, select further zones and enter target current value.                        |                                                                                 |
| له                                                                        | Confirm entry and quit.                                                                   | The entered value is stored.                                                    |
|                                                                           | Return to basic screen ( actual value display ).                                          | The system automatically returns to the basic screen after approx. 180 seconds. |

## I- Acknowledge the alarm

|    | Press the status key; the current zone status is shown in the zone display. | The status of the zones is shown.                                   |
|----|-----------------------------------------------------------------------------|---------------------------------------------------------------------|
| لہ | The alarm is acknowledged with the input/enter key.                         | The heating output is released. No more alarm messages will appear. |
|    | Return to basic screen ( ACTUAL value display ).                            | The system automatically returns to                                 |

## Leakage current display (only for the HR-D series)

The leakage current can be shown as a complete actual value or separately for each control zone. When shown for each zone, only the currently measured zone is active during the measuring process.

## Complete leakage current display

| AIST | Press the current function key; the actual current values are shown in the zone displays. |                                                                                         |
|------|-------------------------------------------------------------------------------------------|-----------------------------------------------------------------------------------------|
|      | The whole momentary leakage current is shown.                                             | Range 000 – 999mA                                                                       |
|      | Return to basic screen ( ACTUAL value display ).                                          | The system<br>automatically returns to<br>the basic screen after<br>approx. 180 seconds |

## Leakage current per zone

| AIST   | Press the current function key; the actual current values are shown in the zone displays. |                                                                                         |
|--------|-------------------------------------------------------------------------------------------|-----------------------------------------------------------------------------------------|
| A IAbl | The whole momentary leakage current is shown.                                             | Range 000 – 999mA                                                                       |
| Indi I | Start measuring the leakage current for each zone.                                        | The leakage current for each zone is shown.                                             |
|        | Return to basic screen ( actual value display ).                                          | The system<br>automatically returns to<br>the basic screen after<br>approx. 180 seconds |
|        |                                                                                           |                                                                                         |

## Status display

After the status key 🔽 is pressed, information about the status of the control zones is displayed in the zone displays. It includes information about the

- **\*** temperature tolerance level alarms,
- **x** current alarms
- \* status of the alarm outputs and
- **\*** status of the control outputs

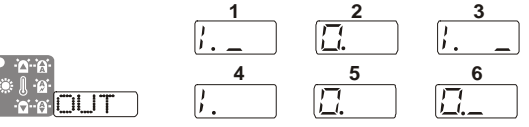

Explanations of the information in the zone displays:

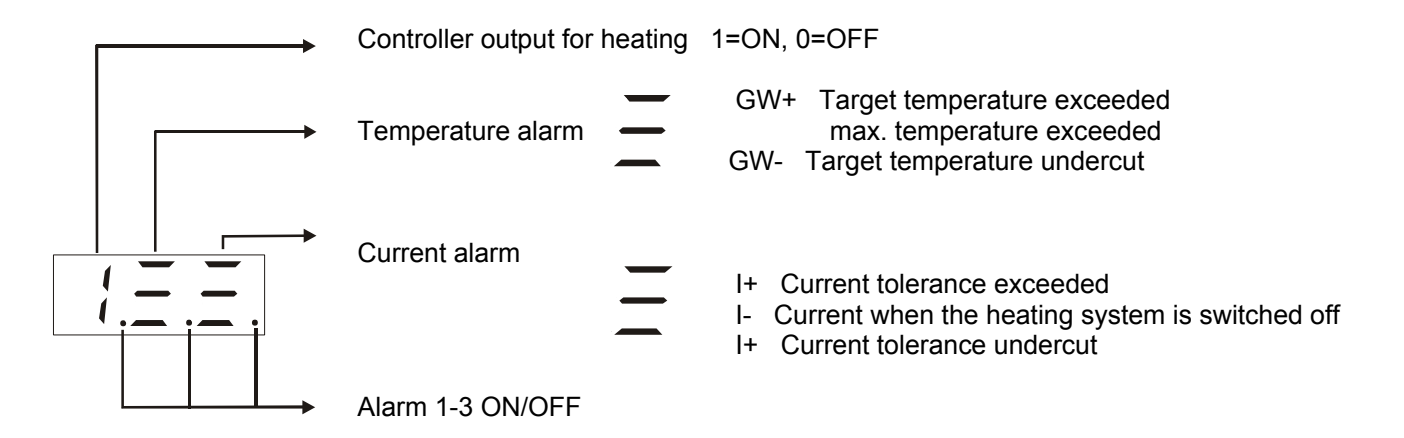

## **Process control function**

The process control function allows changes in the control process to be recognised quickly and reliably for every zone. These changes occur e.g. when the tool has a leak and splashes. The control behaviour is monitored for all control zones during production. If changed control behaviour is recognised, an alarm message is issued and  $\boxed{PRL}$  for process alarm is shown in the zone. The alarm message can be acknowledged. Once the cause of the changed control behaviour has been rectified, the alarm becomes active again immediately.

If however the control behaviour has changed significantly due to production reasons, the new process behaviour can be accepted by entering a code number.

The process control function is activated by the parameter FTOL for process tolerance. When the value is set to 000, the function is switched off. In the process tolerance parameter, settings are made to define how large the change in control behaviour can be before an alarm message is issued. Practical experience has

shown that a setting of 010% is expedient for standard applications. After the start,  $\boxed{\square \square}$  (process) is shown in each zone to indicate that process monitoring is active. Once the operating target value has been reached, the process monitoring is automatically activated after a learning phase. To indicate that the monitoring function is now active for this zone,  $\boxed{\square \square}$  is no longer shown.

## Activation of the process control function

| ₽                   | Press the parameter function key.                                                                             | The last selected<br>parameter is shown in<br>the information display<br>e.g. STGR of the<br>regulation ratio. |
|---------------------|----------------------------------------------------------------------------------------------------|----------------------------------------------------------------------------------------------------|
| P P PTOL            | Keep pressing the parameter function key until the parameter <b>PTOL</b> is shown in the information display. | The value per zone for<br>the process tolerance is<br>shown in the zone<br>displays.                           |
| $\diamond \diamond$ | Enter the % value using the arrow keys.                                                                       | 010% is sufficient for standard applications.                                                                  |
|                     | If necessary, select further zones and enter target current value.                                            |                                                                                                    |
|                     | Confirm entry and quit.                                                                                       | The process control<br>function for this zone<br>was activated by the<br>input of a value >000%.               |

## Acknowledgement of the process alarm

|        | Press the status key; the current zone status is shown in the zone display. | The status of the zones is shown.                                                        |
|--------|-----------------------------------------------------------------------------|------------------------------------------------------------------------------------------|
| د<br>ا | The alarm is acknowledged with the input/enter key.                         | The heating output is released. No more alarm messages will appear.                      |
|        | Return to basic screen ( actual value display ).                            | The system<br>automatically returns to<br>the basic screen after<br>approx. 180 seconds. |

#### Accepting new process parameters

| e a Code | Press both function keys and keep pressed until $\square \square \square$ appears in the information display . | The code number |
|----------|----------------------------------------------------------------------------------------------------|-----------------|
|          |                                                                                                    | zone display    |

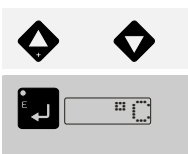

Enter the code number 305 using the arrow keys.

Confirm entry and quit.

325

The new process parameters are accepted for all zones.

## Mold Check Function (only for the HR-D series)

The Mold Check function is used to check the connected heating system and sensors for wiring errors, connected output and leakage current. After the checking phase, the individual test results are shown in the zone display fields. To identify any leakage current in each control zone, these are heated to approx. 70°C. The heating outputs do not need to be released for the diagnosis.

The test results of those control zones in which no diagnosis can be performed are marked in the zone display field with a dash -.

Caution: For reasons of safety, the recognition of sensors' reverse voltage in a control zone will automatically lead to the interruption of the Mold Check function! Rectify the error and restart the function.

| DON?          | Call up the Mold Check function by pressing both functions keys.                                                                                                    | Diagnosis<br>ON?                                                                            |
|---------------|----------------------------------------------------------------------------------------------------|---------------------------------------------------------------------------------------------|
| DON           | Start the Mold Check function. For information purposes, the Diagnosis ON field will flash until the start of the first diagnosis.                                                                                               |                                                                                             |
|               | Diagnosis_process                                                                                                    |                                                                                             |
| VeDI          | Wiring diagnosis                                                                                                    | ☐ ☐ Diagnosis is shown<br>for all zones which are<br>subject to a diagnosis<br>process.     |
| IDI           | Current diagnosis                                                                                                    | Grading Diagnosis is shown<br>for all zones which are<br>subject to a diagnosis<br>process. |
| TiDI          | Temperature increase (time) diagnosis                                                                                                    | ☐ ☐ Diagnosis is shown<br>for all zones which are<br>subject to a diagnosis<br>process.     |
| ZoDI          | Zone diagnosis                                                                                                    | Diagnosis is shown<br>for all zones which are<br>subject to a diagnosis<br>process.         |
|               | End of diagnosis                                                                                                    | All zone displays are<br>empty                                                              |
|               | Diagnosis results                                                                                                    |                                                                                             |
| <b>♦</b> Vedn | Wiring diagnosis result<br>No display, no wiring faults detected.<br>FUS display (safety alarm), a fault was found on the hea<br>in this zone.                                                                                   | ating system connection                                                                     |
|               | Leakage current diagnosis result<br>Value 000 – 999mA                                                                                                    |                                                                                             |
|               | Sensor reverse voltage result<br>No display, sensors are OK.<br>Reverse voltage is shown with a Fp sensor reverse volta                                                                                                    | age.                                                                                        |
|               | Sensors results<br>No display, sensors are OK.<br>Fb display, for sensor failure and/or no sensors connect<br>Digits 1 – n, shows the position of the mistaken sensors<br>888 display, no temperature increase recognised in the | ed.<br>given testing time.                                                                  |
|               | Measuring current when the heating system is switched Value 00.0 – 99.9A                                                                                                    | on                                                                                          |
|               | Measuring current when the heating system is switched Value 00.0 – 99.9A                                                                                                    | off                                                                                         |
|               | Quit Mold Check function by pressing both function keys.                                                                                                    | OFF? (diagnosis)<br>OFF ?                                                                   |

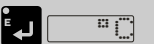

## **Regulation mode**

In the case of defective sensors, it is possible to continue operating zones in the Regulation mode. If the system is changed from the Control mode to the Regulation mode, a determined regulation ratio is shown. This value is created from the last scanning steps and can be accepted. After the Regulation mode is activated, the corresponding zone display no longer shows the actual temperature value but the set regulation ratio. If at least one zone is in the Regulation mode, the LED on the regulation ratio key will shine. The regulation ratio is a value between 0 and 100% which states the percentage of the output at which the zone is operated.

There are two ways of activating the Regulation mode and entering the regulation ratio in %.

- ✗ via the regulation ratio function key
- ★ via the parameters STEE Regulation mode and STGR regulation ratio in the parameter level. (see parameter level)

| STGR                | Press the function key.                                                         | The system switches to<br>the regulation ratio<br>display in the zone<br>displays                  |
|---------------------|---------------------------------------------------------------------------------|----------------------------------------------------------------------------------------------------|
| STGR                | Press the target value key.                                                     | A regulation ratio is<br>shown in the zone<br>displays which are in<br>Regulation mode.            |
|                     | Switching the Regulation mode on and of                                         | f                                                                                                  |
| STBE                | Select the Regulation mode function                                             | ON/OFF is used in the<br>zone displays to show<br>whether the zone is in<br>Regulation mode or not |
|                     | Select the zone in which the Regulation mode should be activated / deactivated. | Selected zone flashes                                                                              |
| Ē                   | Approve input.                                                                  | The green lamp on the key shines.                                                                  |
| $\diamond \diamond$ | Switch the Regulation mode on and off                                           | ON / OFF                                                                                           |
| الم<br>الم          | Confirm the input                                                               | The LED of the May shines to indicate that the Regulation mode is active in one zone.              |
| %                   | Switching from Regulation mode to regulation ratio display.                     | The current regulation<br>ratio is shown in zones<br>with active Regulation<br>mode.               |
|                     | Regulation ratio input                                                          |                                                                                                    |
|                     | Select zone.                                                                    | Selected zone flashes.                                                                             |
| له                  | Approve input.                                                                  | The green lamp on the key shines.                                                                  |
| $\diamond \diamond$ | Select the regulation ratio.                                                    | 000 -100%                                                                                          |
| ن م<br>ل            | Confirm input.                                                                  |                                                                                                    |

## Regulation mode - operation via the function key

The set regulation ratio is shown for zones with active Regulation mode.

## **Recipe – function**

The HR/HRD has 8 permanent memory spaces for saving zone-specific settings (recipes / menus). The memory spaces are marked  $\boxed{\texttt{R1}}$  to  $\boxed{\texttt{R2}}$ . The setting data can be saved, deleted, locked or loaded. Locked recipes are still available; they are just secured against unintentional loading.

## Save recipe

| ouvereepe |                                                  |                                                                                                 |
|-----------|--------------------------------------------------|-------------------------------------------------------------------------------------------------|
| R1        | Press the 'Save Recipe' function key.            | In the information<br>display, 'Save' and the<br>first memory space R1<br>is shown alternately. |
|           | Select the memory space via the four arrow keys. |                                                                                                 |
| R5*       | Save the recipe under the selected memory space. | A star is used to<br>indicate that the<br>memory space is<br>occupied.                          |

#### Load recipe

| Press the 'Load Recipe' function key.            | In the information display,<br>'Load' and the first memory<br>space R1 is shown alternately. |
|--------------------------------------------------|----------------------------------------------------------------------------------------------|
| Select the memory space via the four arrow keys. | Only memory spaces are<br>shown in which a recipe has<br>been saved.                         |
| Load selected recipe.                            |                                                                                              |

### **Delete recipe**

| R1 | Press the 'Save Recipe' function key.                                  | In the information display,<br>'Save' and the first memory<br>space R1 is shown alternately. |
|----|------------------------------------------------------------------------|----------------------------------------------------------------------------------------------|
|    | Press one of the keys until 'CLR' (Clear) for deleting is shown.       |                                                                                              |
|    | Select the memory space that needs to be deleted using the arrow keys. |                                                                                              |
|    | The recipe is deleted by pressing both keys.                           |                                                                                              |

## Lock recipe

| R1              | Press the 'Save Recipe' function key.                                  | In the information display,<br>'Save' and the first memory<br>space R1 is shown alternately. |
|-----------------|------------------------------------------------------------------------|----------------------------------------------------------------------------------------------|
|                 | Press one of the keys until 'Lock' for locking the recipe is shown.    |                                                                                              |
| <b>\$\$</b> R5* | Select the memory space that needs to be deleted using the arrow keys. |                                                                                              |
| PR5L            | The memory space / recipe are locked by pressing both keys.            | The memory space is marked with an "L" for lock.                                             |

## Standby

Temperature reduction which involves reducing the existing operating target value by a temperature set in the parameter  $\boxed{2SOL}$  under the parameter level  $\blacksquare$ . The reduction function and the temperature reduction value, which is set **relatively** to the operating target value, can be selected individually per zone. At a setting of **000°C**, this function is switched off for this zone.

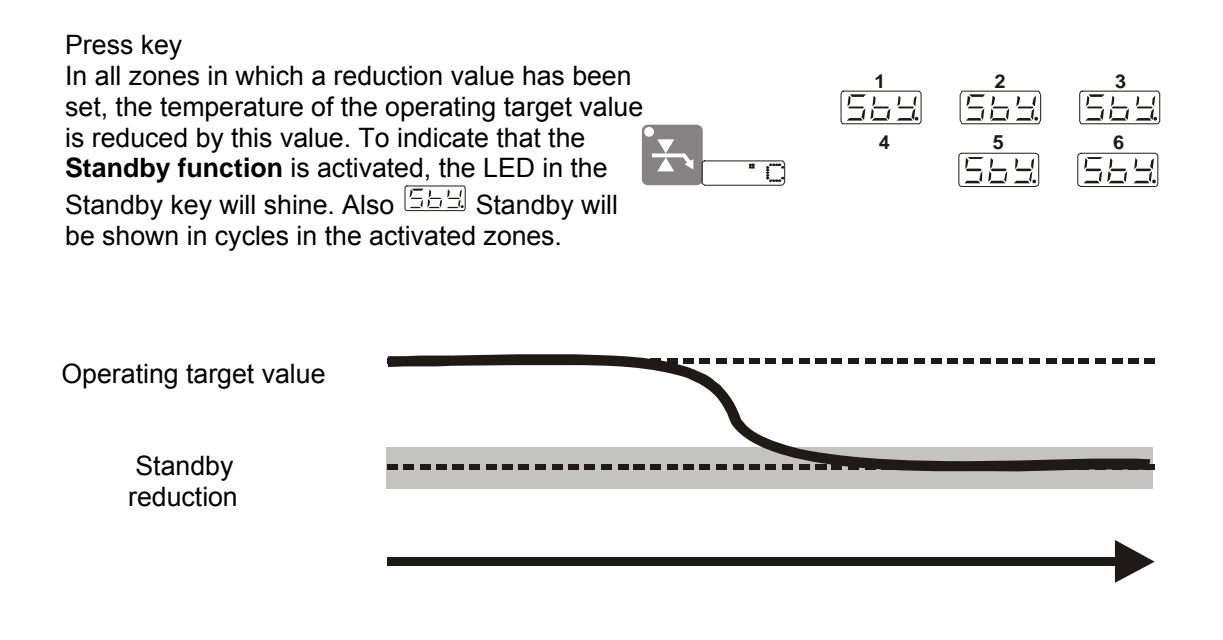

### Boost

Temperature increase which involves increasing the existing operating target value by a temperature set in

the parameter SCL under the parameter level . The increase function and the temperature increase value, which is set **relatively** to the operating target value, can be selected individually per zone. At a setting of **000°C**, this function is switched off for this zone. For safety reasons, the defined temperature is restricted to **50°C**. The temperature increase can be linked to a defined time in conjunction with the Start-up mode (see Start-up mode).

| s<br>be |
|---------|
| to<br>r |
|         |

#### Load shedding

In case of errors, the control cabinets are fitted with an automatic load-breaking function **per zone**. The loadbreaking function (heating systems are disconnected from the voltage) is always initiated,

 if an actual temperature is higher than the maximum target value and/or the measuring range of the thermo-element

The sensor range for thermo-elements of the type Fe CuNi is 500 °C. If the maximum target temperature is exceeded, AL for temperature alarm is shown cyclically in the respective zone display. The alarm message is saved and needs to be acknowledged.

\* if a "Current alarm when the heating system is switched off" is recognised

In case of a short-circuit in the servo component, the system is continuously heated independent of the controller. The hot runner tool is overheated and at the very least the production results are impaired.

To recognise a "Current when heating system is OFF", the malfunction alarm message  $\tilde{}$  also flashes in the status display of the respective zone.

#### Pilot zone operating mode

In addition to the Regulation mode, it is also possible, in the case of a sensor failure, to control a zone with a defective sensor by means of a zone with a functioning sensor ("Pilot zone").

This function has benefits compared to the Regulation mode because, in contrast to the Regulation mode in which a permanent regulation ratio is constantly issued, in the pilot regulation zone the external influences are taken into consideration.

In the pilot zone operating mode, the zone number of the zone with the defective sensor is entered under the parameter NrFZ; this is then used to continue controlling the zone.

#### Select pilot zone

| P                                              | Press the parameter function key.                                                        | The information display<br>shows the last selected<br>parameter<br>e.g. STGR of the<br>regulation ratio. |
|------------------------------------------------|------------------------------------------------------------------------------------------|----------------------------------------------------------------------------------------------------|
| P P N+F2                                       | Keep pressing the parameter function key until the parameter number pilot zone is shown. |                                                                                                    |
| $\diamond \diamond \diamond \diamond \diamond$ | Select the zone that should be guided using the four arrow keys (cursor control).        |                                                                                                    |
| Ĕ                                              | Approve input.                                                                           | The green lamp on the key shines and all zones flash.                                                    |
| <b>\$</b>                                      | Enter the zone number of the pilot zone using the four arrow keys.                       | Number from 000 to<br>999                                                                                |
|                                                | If necessary, select further zones and enter the values.                                 |                                                                                                    |
| NF72                                           | Confirm entry and quit.                                                                  | The zone is guided by<br>the pilot zone by<br>issuing a<br>pilot zone number.                            |
|                                                | Return to basic screen ( actual value display ).                                         | The system<br>automatically returns to<br>the basic screen after<br>approx. 180 seconds.                 |

To indicate that a zone is in the pilot zone mode,  $\boxed{\vdash \sqsubseteq}$  for pilot path is shown in this zone. It is also possible for several zones to be guided by one zone.

## Regulation ratio amplification for pilot zone

If the regulation ratio issued by the pilot zone is too high or too low to keep the zone at the required processing temperature, the regulation ratio can be increased or decreased in 1% steps by means of an amplification factor for a zone that is allocated to a pilot zone.

In the parameter level, select the parameter for amplification of the pilot zone K-FZ and the corresponding zone that was allocated to a pilot zone and enter the required amplification in %.

## Range : -100...100%

- 000%; no amplification
- -001... -100%; of the regulation ratio issued by the pilot zone is reduced.
- ★ 001...100% ; of the regulation ratio issued by the pilot zone is increased.

# Input function code

By means of the function codes, complex system or process-specific functions that simplify handling can be initiated for all zones.

| A Code              | Press both function keys and keep pressed until Code, appears in the information display. | The code number<br>is shown in a zone<br>display             |
|---------------------|-------------------------------------------------------------------------------------------|--------------------------------------------------------------|
| $\diamond \diamond$ | Enter the code number, e.g. 305, using the arrow keys.                                    | 385                                                          |
|                     | Confirm entry and quit.                                                                   | The new process<br>parameters are<br>accepted for all zones. |

## A table of all important function codes

| Code<br>number | Function                                                           |
|----------------|--------------------------------------------------------------------|
| 30             | Direct switching to °C                                             |
| 31             | Direct switching to °F                                             |
| 200            | Lock operation via operating and display unit                      |
| 201            | Unlock operation via operating and display unit                    |
| 305            | Accept process parameters                                          |
| 440            | Acknowledge alarm status/all alarm outputs                         |
| 600            | Start the diagnosis function: Allocation of heating system/sensors |
| 602            | Acknowledge check functions and delete alarms                      |
| 759            | Load factory settings for the controllers                          |
| 769            | Load saved customer configuration                                  |
| 770            | Save customer configuration                                        |
| 950            | Load standard parameters                                           |
| 999            | Reset control cabinet                                              |

# **Parameter level**

Configuration and process parameters to which no function key has been allocated are summarised in the parameter level.

| ₽                                              | Press the parameter function key.                                                                                   | The information display<br>shows the last selected<br>parameter<br>e.g. STGR of the<br>regulation ratio. |
|------------------------------------------------|----------------------------------------------------------------------------------------------------|----------------------------------------------------------------------------------------------------|
| P P PTOL                                       | Press the parameter function key until the required parameter e.g. <b>PTOL</b> is shown in the information display. | The zone displays<br>show the value of the<br>selected parameter for<br>each zone.                       |
| $\diamond \diamond \diamond \diamond \diamond$ | Select the required zone via the four arrow keys (cursor control).                                                  |                                                                                                    |
| <sup>E</sup>                                   | Approve input.                                                                                                    | The green lamp on the<br>key shines and all<br>zones flash.                                              |
| <b>\$</b>                                      | Enter the value via the four arrow keys.                                                                            | Number from 000 to<br>999<br>or ON / OFF                                                                 |
|                                                | If necessary, select further zones and enter values.                                                                |                                                                                                    |
| P.PNHEZ                                        | If necessary, select further parameters<br>e.g. pilot zone number                                                   | The zone displays<br>show the value of the<br>selected parameter for<br>each zone.                       |
| NHTZ                                           | Confirm entry and quit.                                                                                             | The process control function for this zone was activated by the input of a value >000%                   |
|                                                | Return to basic screen (actual value display).                                                                      | The system<br>automatically returns to<br>the basic screen after<br>approx. 180 seconds.                 |

## List of the parameters summarised below the Parameter key.

The list also shows the ex-works settings of the parameters.

| Parameter | Parameter designation           | Value range | Unit   | Standard value |
|-----------|---------------------------------|-------------|--------|----------------|
| STGR      | Regulation ratio                | 000099      | %      | 000            |
| STBE      | Regulation mode                 |             | on/off | off            |
| GW-       | Tolerance limit                 | 000999      | °C/°F  | 005            |
| GW+       | Tolerance limit                 | 000999      | °C/°F  | 005            |
| 2SOL      | 2nd target value                | 000999      | °C/°F  | 100            |
| 3SOL      | 3rd target value                | 000999      | °C/°F  | 000            |
| ANFB      | Start-up mode                   |             | on/off | On             |
| ANFZ      | Start-up time (Start-up mode)   | 000099      | min    | 015            |
| AFZ3      | Start-up time 3rd target value  | 000099      | min    | 000            |
| DIAT      | Time for the diagnosis function | 000999      | min    | 002            |
| ARMP      | Automatic temperature ramp      |             | on/off | off            |

| K-FZ | Amplification pilot zone | 100%-100% |         | 000 |
|------|--------------------------|-----------|---------|-----|
| NrFZ | Number of the pilot zone | 000256    |         | 000 |
| ZONE | Zone active/ passive     |           | on/off  | on  |
| ADR  | Control cabinet address  | 000128    |         | 000 |
| H-FR | Release heating system   | 000060    | seconds | 000 |
| PTOL | Tolerance process        | 000100    | %       | 000 |
| ZADR | Zone address             | 000256    |         | 001 |

| STGR        | Displays the required percentage of the supplied output for the temperature regulation for each zone. This value can only be changed manually in the Regulation mode.                                                                                                    |
|-------------|----------------------------------------------------------------------------------------------------|
|             | The regulation ratio can also be entered using the function key 🏼 .                                                                                                    |
| STBE        | Switches from Regulation to the Control mode (manual mode). If temperature regulation (with sensors) is switched to Regulation mode (manual mode), the regulation ratio display/parameter shows a regulation ratio determined from the last scanning steps.                                        |
|             | The Regulation mode can also be operated using the function key 🔽.                                                                                                    |
| GM-         | Temperature tolerance by which the target value may be undercut without triggering the alarm message.                                                                                                    |
| GM+         | Temperature tolerance by which the target value may be exceeded without triggering the alarm message.                                                                                                    |
| 290L        | Standby/reduction value by which the operating target value in the Standby/reduction mode is reduced.                                                                                                    |
| 390L        | Boost/temperature increase value by which the operating target value in the Boost/increase mode is increased. The input value is limited to 50°C.                                                                                                    |
| ANFB        | Switches the start-up mode per zone ON/OFF.                                                                                                    |
| <u>ANFZ</u> | The defined start-up time per zone is the time in which the zone is held at the permanently defined Start-up target value of 100° after the control cabinet is switched on.                                                                                                    |
| AFZ3        | Defined Start-up time 3 (Boost-time) for each zone is the period of time during which the zones are in the Boost function/time increase. The defined time means that the zones are automatically controlled to the increased operating target value " <b>Boost mode</b> " after the Start-up mode. |
| DIAT        | Defined diagnosis time for each zone is the time that specifies how long the system will wait (input value always > 000 minutes) for a reaction (change of temperature) during the diagnosis function <b>"Allocation of sensors to the heating system"</b> .                                       |
| ARMP        | Switches the automatic ramp function ON/OFF.                                                                                                    |
| K-FZ        | Amplification factor pilot zone. If the regulation ratio of the selected pilot zone is too large or too small, it is possible make specifications so that the regulation ration of the guided zone can be changed compared to the pilot zone.                                                      |
| Nr:FZ       | The zone number of the pilot zone is entered in the pilot zone.                                                                                                    |
| ZONE        | Zone ON/OFF; when the zone is OFF/passive, the monitoring functions are also switched off and the zone display is switched off.                                                                                                    |
| Adr         | Interface control cabinet address.                                                                                                    |
| H-FR        | Define heating release time is the settable time in which the heating outputs are switched off / are passive after the HR cabinet is switched on. After this time, the heating outputs are switched ON/active.                                                                                     |
| PTOL        | Process tolerance 000% function passive, 001 – 100% tolerance range how far the control process can change before an alarm message is triggered.                                                                                                    |
| ZADR        | Zone address for numbering the control zones when several temperature control cabinets are switched together; starting with address 001 for the first control zone.                                                                                                    |

# **Function descriptions HR/HRD**

## Start-up mode

The Start-up mode is used for gentle heating up (drying out damp ). It controls the connected control zone for the duration of the given Start-up time to a target value of 100  $^\circ$ C.

After the end of the Start-up time, the system is controlled at the set final target value. The Start-up mode is started every time that the HR is switched on if the Start-up mode itself is switched on and the conditions for the Start-up mode are satisfied. The Start-up time is only started when the actual values of <u>all</u> zones have reached the target value in the temperature range of the two tolerance limit alarms at least once. This guarantees that all zones are oriented on the "slowest" zone even during the Start-up mode. Conditions for the Start-up mode after the control cabinet has been switched on

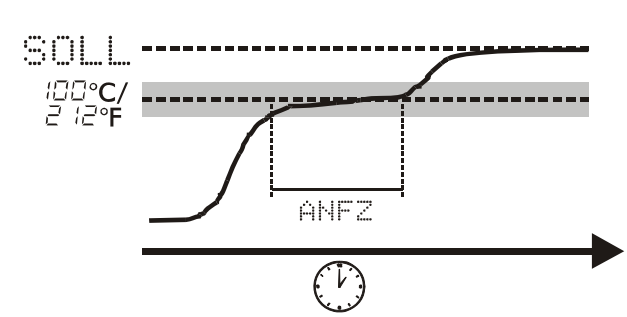

Figure: temperature curve of the Start-up mode

Start-up mode switched on

- Start-up time >0 minutes
- ✗ Target value >100 °C
- ★ Actual value < 90 °C</p>

The parameters for the Start-up mode are in the parameter level:

- \* ANFB Start-up mode on / off
- ✗ ANFZ Start-up time 0...99 minutes

## Start-up mode with Boost function

For rapid heating of the tools during commissioning, it is possible to start up at increased target value for a given time with if the material used allows this (Boost function). The Boost function can be activated manually via the switch on the control cabinet or automatically by defining a time.

The automatic Boost function is linked to the Start-up mode. After the end of the Start-up mode, the system is automatically controlled to the higher Boost target value 3SOL.

Conditions for the performance of the Boost function after switching on the control cabinet are

- **x** Start-up mode activated
- ✗ 3rd target value > 0 °C
- Start-up time 3 > 0 minutes

The parameters for the Boost function are in the parameter level

- ✗ 3SOL 3rd target value ( target value for the Boost function )
- \* AFZ3 Start-up time 3 ( time for which the Boost function should be active )

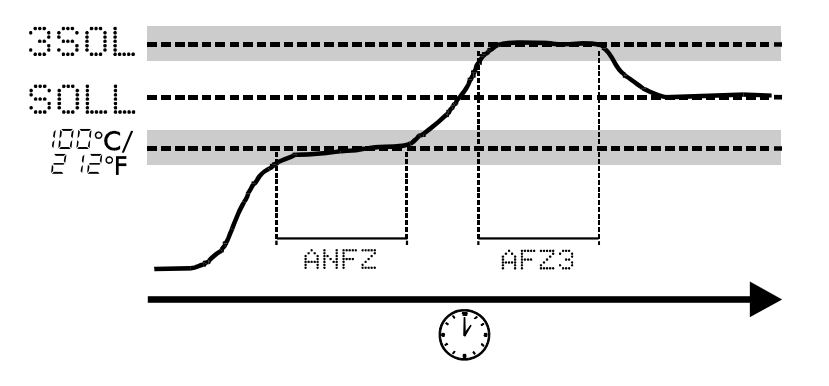

Figure: Temperature curve: Start-up mode with Boost function

## Automatic ramp functions

In the ramp function, the target value is not changed abruptly to the pre-selected final target value, it is reached gradually starting from the current actual value. The temperature ramp function prevents e.g. mechanical tension caused by different temperature potentials within a hot runner. These temperature differences result from different increase speeds from e.g. distributors and nozzles.

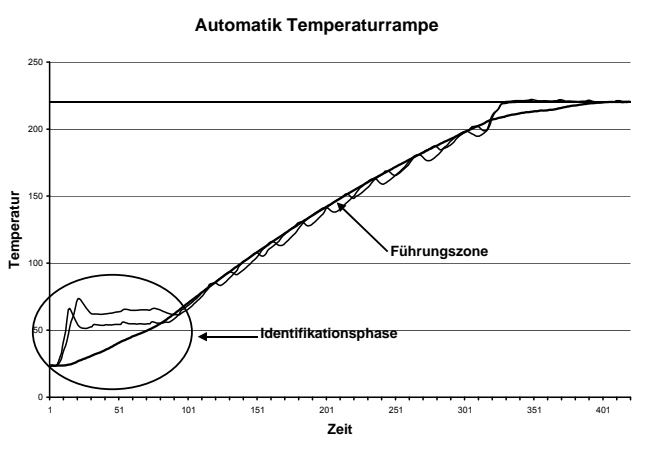

Fig.: Temperature curve for heating up process with automatic ramp; identification is performed

As it is usually very difficult for the operator to estimate the increase speed, the HR has an automatic ramp function. This function is switched on by means of the parameter ARMP.

This function allows the temperature controller to independently identify the zone with the lowest increase speed and to control all zones evenly to the set target values. This happens independently of the current actual values, i.e. any control zones that are already pre-heated and at higher temperature levels wait for the remaining zones so that they can be heated up together in a controlled manner. By means of the target value increase speed, all zones are oriented on the "slowest" zone.

The automatic ramp function can then also be used if a new tool is connected to the control cabinet whose control parameters first need to be determined by the HR during the heating-up phase.

### **ADVICE**

The automatic ramp function is particularly beneficial if zones with different increase speeds are heated up together. In this case, the controller calculates the increase speed and adjusts the increase speed of all zones to the slowest zone.

If there are several zones with low increase speeds (e.g. distribution beam), please only select <u>one</u> of these zones for the group of zones in the automatic ramp function. This will guarantee the shortest possible heating period and an optimum controlling quality.

## Monitoring the heating current

For the HR function, the focus is less on <u>exact measuring of the current</u> and more on the <u>heating current</u> <u>monitoring</u> function. The following are important

- \* monitoring of the function of the heating element within defined tolerance limits
- \* rapid recognition and reporting of defective heating systems
- \* rapid recognition and reporting of defective servo components.

The following table is a summary of the different statuses which may occur during the monitoring of heating current.

| Controller<br>output | servo<br>component<br>(SSR) | Strom | Alarm | Situation                                                                                |
|----------------------|-----------------------------|-------|-------|------------------------------------------------------------------------------------------|
| OFF                  | OFF                         | NO    | NO    | Normal                                                                                   |
| ON                   | ON                          | YES   | NO    | Normal                                                                                   |
| ON                   | ON                          | YES   | YES   | Heating current is outside the tolerance limits<br>"Current alarm for heating system ON" |
| ON                   | ON                          | NO    | YES   | Heating element or power supply is interrupted                                           |
| ON                   | OFF                         | NO    | YES   | Servo component does not switch, SSR may be defective                                    |
| OFF                  | ON                          | YES   | YES   | Servo component short-circuit<br>"Current alarm for heating system OFF"                  |
| OFF                  | OFF                         | YES   | YES   | Leakage current                                                                          |

## Diagnosis function "Allocation of the sensors / heating system"

The control cabinet has a function for checking the allocation of the sensors to the heating systems. The function can be used to determine whether sensors and heating systems are wired as allocated. The function uses the configuration parameter **DIAT** (diagnosis time) and sets a testing time for specific zones. The testing time defines the time in which a reaction to a regulation ratio input is expected.

To ensure an optimised diagnosis process, the diagnosis function should be performed when the control zones are cold.

- Set the target value of the zone to one value less than the actual value and > 0°C.
- **X** Check the configuration parameter **DIAT**.
- \* Passive zones are not taken into consideration during the diagnosis.

The diagnosis function always runs right to the end. It is only quitted if an increase in temperature is recognised at a regulation ratio of 0%, i.e. there is a defect on one servo component which could lead to overheating of the control zone.

### The testing routine is started by entering the code number 600 and runs in two phases:

### Phase 1: Complete check of all zones together

In phase 1 the regulation ratios

- \* of all active zones,
- whose target values are > 0°C

are set to 0% and all actual values are observed. The message dl R is shown in the zone displays of the zones that are taken into consideration for the diagnosis process. The zone displays of the other zones remain dark.

If the actual value of any zone in the testing time increases by at least 5°C, the zone display of this zone will alternately show dE and BB and the testing routine is completely stopped. The stopped testing routine must be acknowledged with the code number 602.

### Phase 2: Individual check

After the conclusion of phase 1 (that lasts for as long as the value set under **DIAT**), each zone is checked separately. Each zone is checked one after another.

To do this, the regulation ratio of a zone is set to 100% and observed to see whether a temperature increase of 5°C is recognised within the set testing time **DIAT**. The message **dA** is shown in the zone display of the operating and display unit BA.

After all zones have been checked individually, the result of the diagnosis for the zone is shown immediately in the respective zone display. dE (diagnosis result) and a figure are shown alternately from which the diagnosis result can be derived very easily:

| Message       | Explanation                                                                                                    |
|---------------|----------------------------------------------------------------------------------------------------|
| dE / 0        | No error detected: Zone o.k.                                                                                                    |
| dE / 132      | Error: Sensors connected to the wrong zone. The sensor of this zone is connected to the channel whose number is shown alternately in the display.                                                                                                    |
| dE / -1<br>32 | Error: Sensor of this zone is connected to the channel whose number is shown alternately in the display, and is also reverse voltage.<br>If the same number as the zone itself is shown the zone display (e.g. 02 for Zone 2), the sensor is connected to the right zone but is reversed voltaged. |
| dE / ררר      | Error: No temperature increase detected in the set diagnosis time DIAT. Increase the diagnosis time and repeat the diagnosis.                                                                                                    |
| dE / 999      | Error: Sensor failure                                                                                                    |
| dE / 888      | Error: Temperature increases although regulation ratio output 0%.                                                                                                    |

After the end of the diagnosis, the testing routine with the code number 602 needs to be acknowledged. The testing routine is stopped with the same code number.

# Self-diagnosis

The **HR** has a self-diagnosis program that continuously checks for system malfunctions after the **HR** has been switched on.

## Diagnosis sequence after switching on

- BOOT The system software is started.
- Lamp test All display segments are controlled.
- RUN The control cabinet software is started.
- SCAN Checking of the internal components connected to the BA (operating/display unit).

SCAN

000

| SCAN – description                                              |
|-----------------------------------------------------------------|
| SCAN appears in the information display. The first six          |
| zone displays on the left next to the information display       |
| are controlled in series from top to bottom.                    |
| 000 or 001 appear in the displays.                              |
| 000 – control card cannot be addressed/does not exist.          |
| 001 - control card can be addressed.                            |
| The first five displays from the top relate to the control      |
| cards 1-5 depending on the type of HR zone. The 6 <sup>th</sup> |
| display is the ventilation control that is always required      |
| from HR 12 onwards.                                             |

# **Version History**

| Version | Date       | Changes                                              |
|---------|------------|------------------------------------------------------|
|         |            |                                                      |
| 2.00.06 | 02/05/2010 | Pages tightend; dependent on version 2.00.05 11/2009 |